See how the PDF Customizer for Magento 2 extension works.

# **Guide for PDF Customizer for Magento 2**

Customize your invoices in a few clicks with Magento 2 PDF Customizer extension. Easily turn HTML code into a PDF template for your invoices, shipments, orders or credit memos.

- Use pre-configured templates
- Create your own PDF templates with HTML code
- Add an unlimited number of templates
- Automatically attach PDF files to sales emails
- Print all PDF documents separately or in bulk
- WCAG compliant (for Hyva Theme)

In **PDF Customizer FAQ** you can find answers to the most popular questions about the extension functionality.

The extension is compatible with **Hyvä themes**. You can find the 'amasty/module-pdf-customizerhyva-compatibility' package for installing in composer suggest (Note: the compatibility is available as a part of an active product subscription or support subscription).

# **General Settings**

To configure the extension, go to Stores  $\rightarrow$  Configuration  $\rightarrow$  Amasty Extensions  $\rightarrow$  PDF Customizer.

### General

er

| Ge | eneral |                                 |        |   |   |
|----|--------|---------------------------------|--------|---|---|
|    |        | Enabled<br>[global]             | Yes    | • |   |
|    | I      | ibrary for PDF<br>Customization | Dompdf | * | 0 |
|    |        | [global]                        | Dompdf |   |   |
| In | voice  |                                 | mPDF   |   |   |

**Enabled** - set to Yes to activate the extension.

**Library for PDF Customization** - choose library for PDF Customization. For improved handling of non-Latin characters in PDFs, we suggest using the mPDF library. For other use cases, the dompdf

library recommended.

Please note that **Library for PDF Customization** feature is available as a part of an active product subscription or support subscription. You can find the '*amasty/module-pdf-custom-subscription-functionality*' package for installing in composer suggest .

If you choose the mPDF library, you'll need to create new templates for generating PDF files. To do this, go to **Marketing > PDF Templates** and select a template labeled **(mPDF library)**:

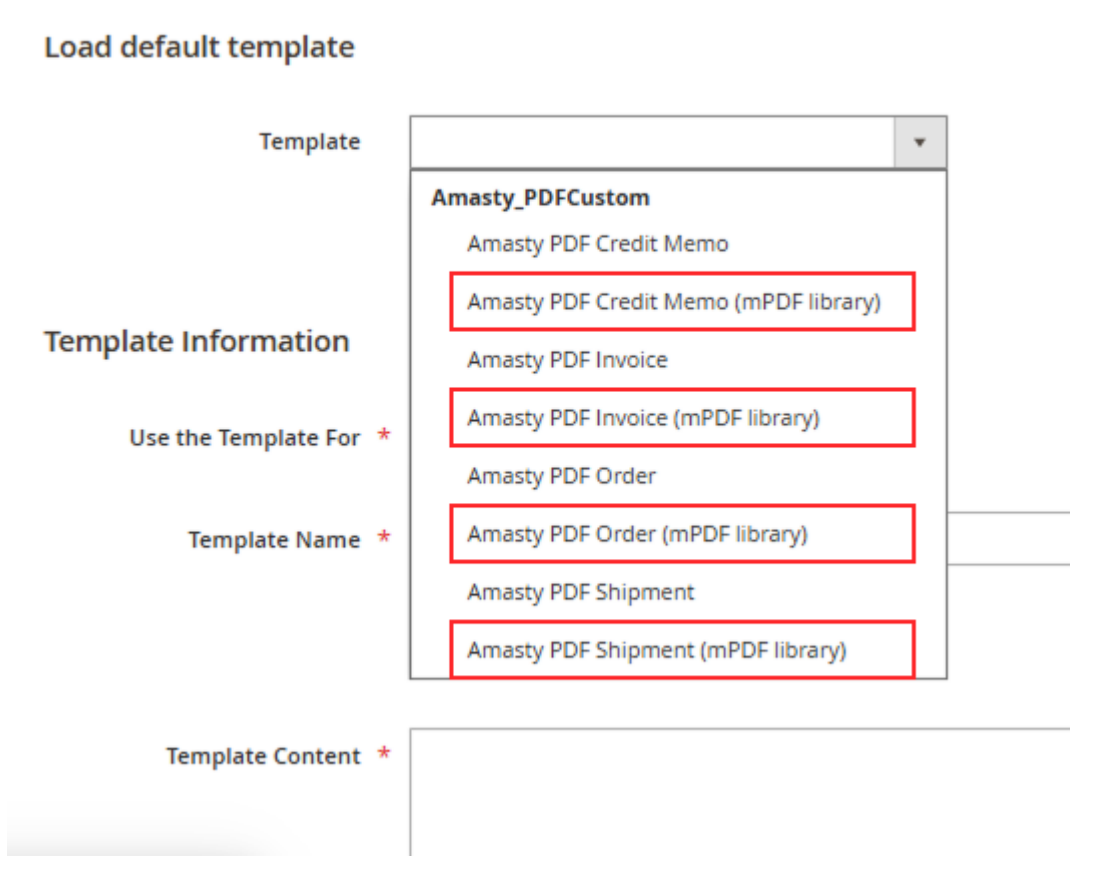

### Invoice

Expand this tab to configure the general settings of PDF invoice.

### Invoice

### Automatically Attach PDF Files to Sales Emails [store view] Link Type in Customer Account [store view] Replace the default "Print" link Do not replace the default "Print" link Replace the default "Print" link

Automatically Attach PDF Files to Sales Emails - set to Yes to include PDF files into emails.

**Link Type in Customer Account** - choose '*Replace the default "Print" link*' if you want your customers to download a customized version of PDF file. Select '*Do not replace the default "Print" link*' if you want to display the default version of PDF document.

Configure all these options in the **Shipment**, **Credit Memo** and **Order** tabs.

### Shipment

# Shipment

| Automatically Attach PDF Files to |
|-----------------------------------|
| Sales Emails                      |
| [store view]                      |

Link Type in Customer Account [store view]

| Yes                              | • |
|----------------------------------|---|
|                                  |   |
| Replace the default "Print" link | • |

Please note, that PDF Customizer extension works with Packing Slips. You can download two types of documents via Packing Slips: Shipment PDF for delivered orders and Order PDF for the ones with non-created shipments.

### **Credit Memo**

| Credit Memo                                                       |                                    | $\bigcirc$ |
|-------------------------------------------------------------------|------------------------------------|------------|
| Automatically Attach PDF Files to<br>Sales Emails<br>[store view] | Yes                                | •          |
| Link Type in Customer Account<br>[store view]                     | Do not replace the default "Print" |            |
| Order                                                             |                                    |            |
| Order                                                             |                                    | $\bigcirc$ |
| Automatically Attach PDF Files to<br>Sales Emails<br>[store view] | Yes                                | •          |
| Link Type in Customer Account<br>[store view]                     | Add new link for custom PDF        | •          |
| Link Label                                                        | Download Order PDF                 |            |

Automatically Attach PDF Files to Sales Emails - set to Yes to include PDF files into emails.

**Link Type in Customer Account** - in the order section, select the link type that will be displayed to customers in the 'View Order' tab on the frontend:

- Do not replace the default "Print" link;
- Replace the default "Print" link;
- Add new link for custom PDF.

Link Label - if 'Add new link for custom PDF' is chosen, specify a custom label for the link.

The example of a customized link label on the frontend:

# <u>a</u>masty

Search entire store here...

2

Q

| order # C                                      | 00000     | 002             |         |                                         |             |
|------------------------------------------------|-----------|-----------------|---------|-----------------------------------------|-------------|
| rch 11, 2018                                   |           |                 |         |                                         |             |
| order Download                                 | Order PDF |                 |         |                                         | Print Order |
| Items Ordered                                  | Invoices  | Order Shipments | Refund  | ds                                      |             |
| Product Name                                   |           | SKU             | Price   | Qty                                     | Subtotal    |
| Minerva LumaTer<br>Size<br>XS<br>Color<br>Blue | ch™ V-Tee | WS08-XS-Blue    | \$32.00 | Ordered: 1<br>Shipped: 1<br>Refunded: 1 | \$32.00     |
|                                                |           |                 |         | Subtotal                                | \$32.00     |
|                                                |           |                 | Shipp   | oing & Handling                         | \$5.00      |
|                                                |           |                 |         | Tax                                     | \$2.64      |
|                                                |           |                 |         | Grand Total                             | \$39.64     |

Save the configuration.

# **PDF Templates**

To manage all PDF templates in a handy grid, go to **Marketing**  $\rightarrow$  **Amasty PDF Templates**.

1 demouser -

# **PDF** Templates

| Ma | lagento 2 PDF Invoice extension provides you with a set | of pre-configured | templates for invo | ices, |
|----|---------------------------------------------------------|-------------------|--------------------|-------|
| or | rders, shipments and credit memos.                      |                   |                    |       |

To modify an existing template, click on the corresponding row on the grid.

7/15

The extension allows you to preview the template. To do that, please click on the Preview link for the template you want to preview in the **Actions** column. After that, a preview PDF-file will be generated.

# **Template Customization**

To create a new one, hit the **Add New Template** button right in the grid.

| a | ma | st | y. |  |
|---|----|----|----|--|

|                   |                                                         |                          | Add New Template         |         |  |
|-------------------|---------------------------------------------------------|--------------------------|--------------------------|---------|--|
| Search Reset File | ter 5 records found                                     | 20 👻 per page            | < 1 of                   | 1 >     |  |
| ID                | Template                                                | Added                    | Updated                  | Action  |  |
|                   |                                                         | From                     | From                     |         |  |
|                   |                                                         | То                       | То                       |         |  |
| 7                 | Custom Credit Memo                                      | May 16, 2019, 1:31:48 PM | Jan 23, 2020, 9:32:44 AM | Preview |  |
| 8                 | Custom Invoice                                          | May 16, 2019, 1:31:59 PM | Jan 23, 2020, 9:32:44 AM | Preview |  |
| 10                | Custom Shipment                                         | May 16, 2019, 1:32:36 PM | Jan 23, 2020, 9:32:44 AM | Preview |  |
| 11                | Custom Order                                            | May 17, 2019, 6:45:01 AM | Jan 23, 2020, 9:32:44 AM | Preview |  |
| 12                | [Custom Style Sample] Shipping invoice for<br>retailers | Jan 28, 2020, 1:38:28 PM | Jan 28, 2020, 1:52:52 PM | Preview |  |

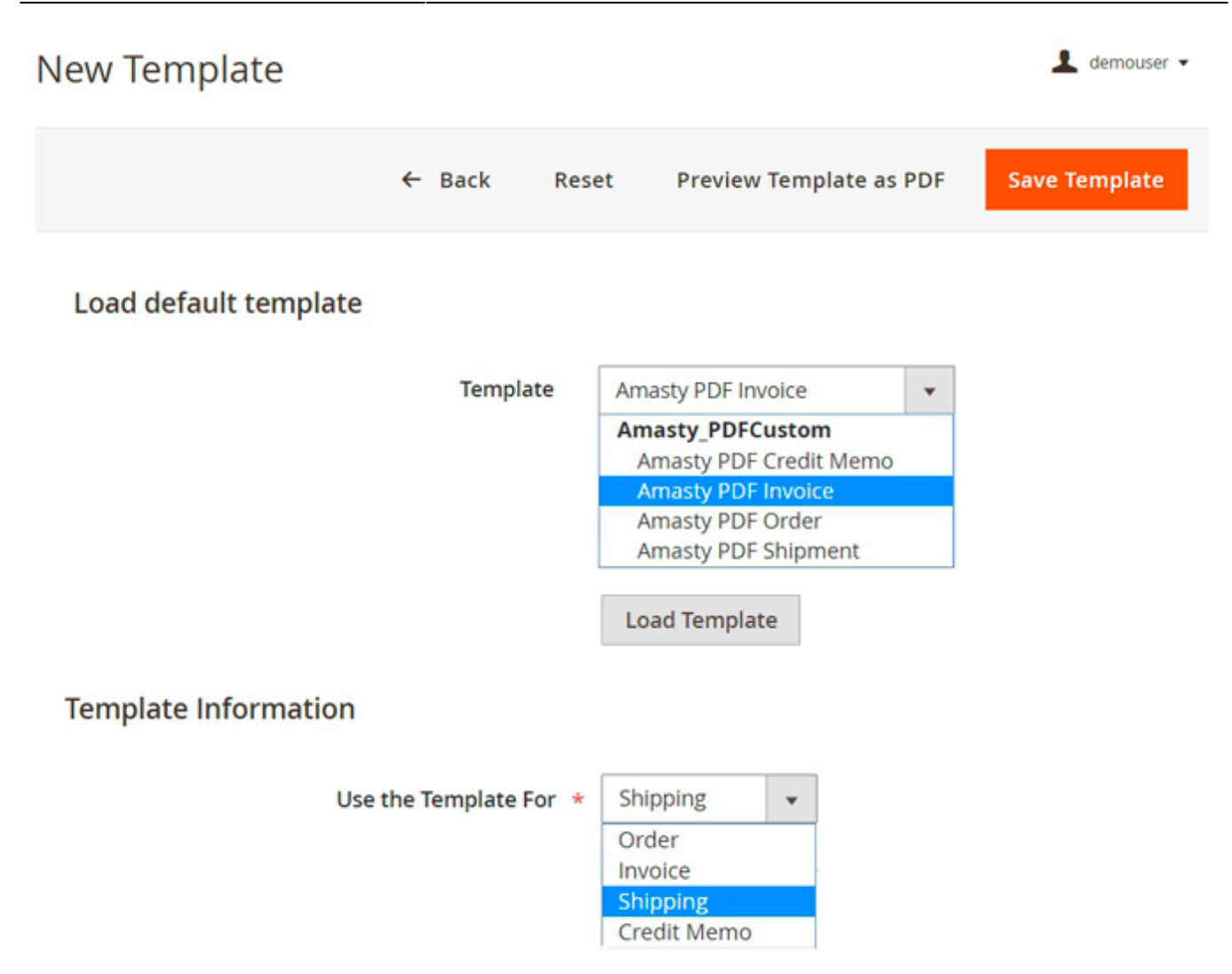

With the extension, you are able to add/delete variables and change the text of the file.

Load default template - from the dropdown menu choose the template you want to modify.

**Use the template for** - check for which type of PDFs the template will be used. It is possible to load an Invoice PDF template to customize and use as a Shipping PDF. You can create any combination you want to meet business' demands.

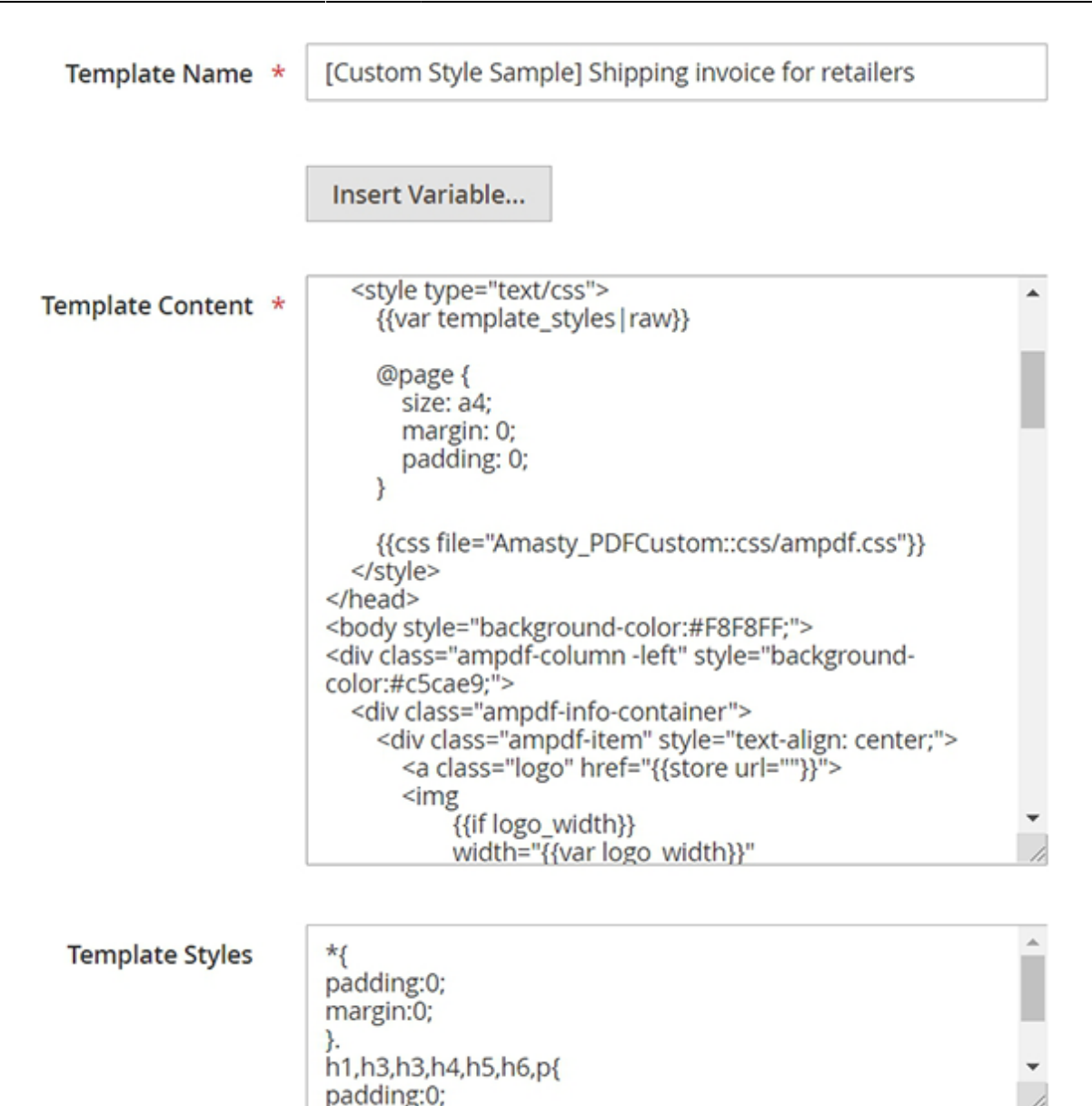

**Template Name** - customize the template's title that will be displayed on the grid.

**Template Content** - use HTML/CSS editor to modify your template. Click the **Insert Variable** button to add a new block to your template.

Use any of the default Magento variables:

| Insert Variable                              | $\times$             |
|----------------------------------------------|----------------------|
| Web<br>Base URL<br>Secure Base URL           |                      |
| Store Email Addresses / General Contact      | Template Variables   |
| Sender Name                                  | Billing Address      |
| Sender Email                                 | Customer Account URL |
| Store Email Addresses / Sales Representative | Customer Name        |
| Sender Name                                  | Invoice Comment      |
| Sender Email                                 | Invoice Id           |
| Store Email Addresses / Custom Email 1       | Invoice Items Grid   |
| Sender Name                                  | Order Id             |
| Sender Email                                 | Payment Details      |
| Store Email Addresses / Custom Email 2       | Shipping Address     |
| Sender Name                                  | Shipping Description |
| Sender Email                                 | Shipping Description |
| General / Store Information                  |                      |
| Store Name                                   |                      |
| Store Phone Number                           |                      |
| Store Hours of Operation                     |                      |
| Country                                      |                      |
| Region/State                                 |                      |
| ZIP/Postal Code                              |                      |
| City                                         |                      |
| Street Address                               |                      |
| Street Address Line 2                        |                      |
| VAT Number                                   |                      |

To provide customers with extra information, see **Amasty Delivery Date** and **Amasty Order Attributes** extensions for Magento 2.

| Use for Stores          | All Store Views                                                                                                    |
|-------------------------|----------------------------------------------------------------------------------------------------|
|                         | Main Website                                                                                                    |
|                         | Main Website Store                                                                                                    |
|                         | Default Store View                                                                                                    |
|                         |                                                                                                    |
|                         |                                                                                                    |
|                         | Please specify Storeviews for which the template will be used. Leave empty<br>or select all to use the template for any storeview. |
| Use for Customer Groups | NOT LOGGED IN                                                                                                    |
|                         | General                                                                                                    |
|                         | Wholesale                                                                                                    |
|                         | Retailer                                                                                                    |
|                         |                                                                                                    |
|                         |                                                                                                    |

Please specify customer groups for which the template will be used. Leave empty or select all to use the template for any customer group. Additive with Storeviews choice.

**Use for Stores** - specify the store views for which the template will be used.

**Use for Customer Groups** - choose the customer groups for which the template will be used.

Combine the Use the Template For with the Use for Stores and Use for Customer Groups to create highly customized templates that target the needs of a specific audience.

**Template Styles** - adjust the template's style with HTML: you can change fonts, colours, add a logo, etc.

| 🚫 LUM                                                                                                    | A <u>IN</u> V                                                                                                    | OICE                                                                                                    |                                                                                                    |          |
|----------------------------------------------------------------------------------------------------|----------------------------------------------------------------------------------------------------|----------------------------------------------------------------------------------------------------|----------------------------------------------------------------------------------------------------|----------|
| Invoice To<br>Veronica Costello<br>6145 Honey Bluff Park<br>Calder, Michigan, 4962<br>United States<br>T: (555) 229-3326 |                                                                                                    | 1A <u>CR</u> EDIT                                                                                                    | MEMO                                                                                                    |          |
| Invoice Details<br>Invoice No:<br>#000000002<br>Order No:<br>#000000002<br>Invoice Date:<br>Mor.11.2018.4:24:421         | Credit Memo To<br>Veronica Costello<br>6146 Honey Bluff Park<br>Calder, Michigan, 4962<br>United States<br>T: (555) 229-3326 | 🚫 LUMA                                                                                                    | SHIPMENT                                                                                                    |          |
| Payment Method<br>Check/Money order                                                                                      | Credit Memo Details<br>Credit Memo No:<br>#000000002<br>Order No:<br>#000000002                                              | Shipment To<br>Veronica Costello<br>6146 Honey Bluff Parkway<br>Calder, Michigan, 49628-7978<br>United States<br>T: (555) 229-3326 | Items<br>Minerva LumaTech V-Tee<br>SKU: WS08-XS-Blue<br>Size XS Color Blue                                                                                                    | Qty<br>1 |
| Shipping Method<br>Flat Rate - Fixed<br>Shipping Info<br>6146 Honey Bluff Park                                           | Credit Memo Date:<br>Mar 11, 2018, 4:24:43F<br>———<br>Payment Method<br>Check/Money order                                    | Shipment Details<br>Shipment No:<br>#000000002<br>Order No:<br>#000000002                                                          | Olivia 1/4 Zip Light Jacket<br>SKU: WJ089-S-Red<br>Size S Color Red<br>Thank you for choosing our store!<br>Please contact us about anything at all. We'll do everything we<br>can to make your Luma experience unforgettable. | 1        |
| Calder, Michigan, 4962<br>United States<br>T: (555) 220 2226                                                             | Shipping Method                                                                                                    | Shipment Date:<br>Mar 11, 2018, 4:24:43PM                                                                                          | Customer Service                                                                                                    |          |

You can also customize your templates by adding the elements, created via the WYSIWYG editor. For this purpose, please go to **Content**  $\rightarrow$  **Elements**  $\rightarrow$  **Pages**. Create a new page and, using the editor, add the needed data in the Content section. Then, hit the **Show/Hide Editor** button and copy the data element code. Paste this code into the needed place of your template code. Please, check this guide to know more about using the WYSIWYG editor.

Click **Preview Template** to see the result. Save the changes via **Save Template** button.

If you have an error when hitting '**Preview Template as PDF button**', please make sure the additional lib named domdf is installed on the server. To install it via composer please run **composer** 

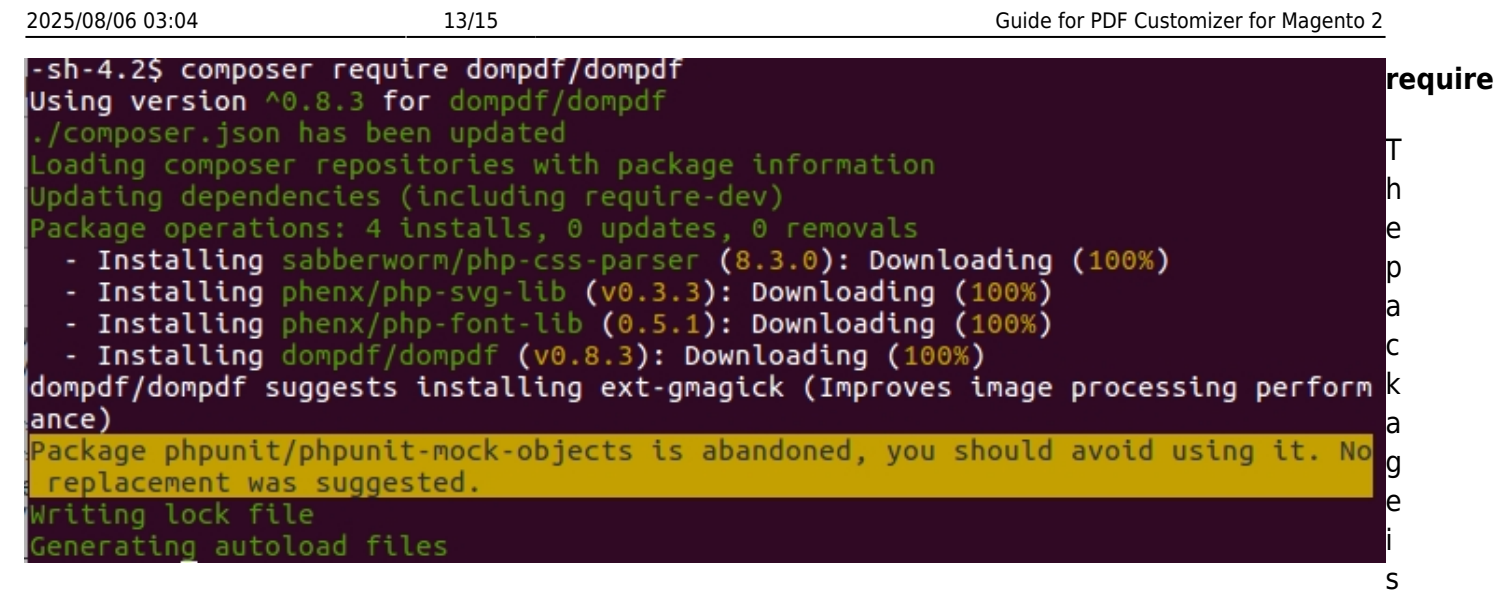

also available for download here.

# **Invoices Printing**

To print all PDF documents in bulk, go to **Sales**  $\rightarrow$  **Orders** and choose the necessary option from the **Actions** dropdown menu.

| Orders 4emouser -                               |     |                                                                |                             |                      |                      |                       |           |  |  |  |  |  |
|-------------------------------------------------|-----|----------------------------------------------------------------|-----------------------------|----------------------|----------------------|-----------------------|-----------|--|--|--|--|--|
| Create New Order                                |     |                                                                |                             |                      |                      |                       |           |  |  |  |  |  |
| Search by keyw                                  | ord | (                                                              | Q Filte                     | rs 📀                 | Default View 🔻       | 🔅 Column              | is 🕶 🕹    |  |  |  |  |  |
| Actions 🔺                                       |     | 4 records found                                                |                             | 20                   | ▼ per pag            | ge <                  | 1         |  |  |  |  |  |
| Cancel<br>Hold                                  |     | Purchase<br>Point                                              | Purchase Date ↑             | Bill-to<br>Name      | Ship-to<br>Name      | Grand Total<br>(Base) | Status    |  |  |  |  |  |
| Unhold<br>Print<br>Invoices                     | 04  | Main Website<br>Main Website<br>Store<br>Default<br>Store View | Apr 10, 2019<br>12:14:40 PM | Veronica<br>Costello | Veronica<br>Costello | \$65.34               | Pending   |  |  |  |  |  |
| Print Packing<br>Slips<br>Print Credit<br>Memos | 03  | Main Website<br>Main Website<br>Store<br>Default<br>Store View | Apr 10, 2019<br>12:13:26 PM | Veronica<br>Costello | Veronica<br>Costello | \$97.68               | Pending   |  |  |  |  |  |
| Print All<br>Print<br>Shipping<br>Labels        | 02  | Main Website<br>Main Website<br>Store<br>Default<br>Store View | Mar 11, 2018<br>4:24:43 PM  | Veronica<br>Costello | Veronica<br>Costello | \$39.64               | Closed    |  |  |  |  |  |
| 000000001                                       |     | Main Website<br>Main Website<br>Store<br>Default<br>Store View | Mar 11, 2018<br>4:24:42 PM  | Veronica<br>Costello | Veronica<br>Costello | \$36.39               | Processin |  |  |  |  |  |

If you want to print a particular PDF file, open the order you need and click the **Print Order PDF** button.

| 2025/08/06 03:04                                                                          | 15/15                                         |                       | Guide for PDF Customizer for Magento 2 |                    |                       |  |  |  |  |  |  |
|-------------------------------------------------------------------------------------------|-----------------------------------------------|-----------------------|----------------------------------------|--------------------|-----------------------|--|--|--|--|--|--|
|                                                                                           |                                               |                       |                                        | Ŧ                  | demouser 👻            |  |  |  |  |  |  |
| Send H<br>Email H                                                                         | old Invoice                                   | Ship                  | Reorder                                | Print Order<br>PDF | Edit                  |  |  |  |  |  |  |
| Order & Account Information Order # 00000004 (The order Account Information Edit Customer |                                               |                       |                                        |                    |                       |  |  |  |  |  |  |
| confirmation er                                                                           | nail was sent)                                |                       | Customer Nam                           | ne Vero            | Veronica Costello     |  |  |  |  |  |  |
| Order Date                                                                                | Apr 10, 2019, 12:14:40 PM                     |                       | Email                                  | roni cost@         | roni_cost@example.com |  |  |  |  |  |  |
| Order Status                                                                              | Pending                                       |                       | Customer Grou                          | ar                 | General               |  |  |  |  |  |  |
| Purchased From                                                                            | Main Web<br>Main Website S<br>Default Store \ | osite<br>tore<br>/iew |                                        | T                  |                       |  |  |  |  |  |  |
| Placed from IP                                                                            | 213.184.22                                    | 6.82                  |                                        |                    |                       |  |  |  |  |  |  |

Add **Magento 2 Follow Up Email** to generate numerous triggered emails based on customer activity and build productive relationships with clients.

Find out how to install the PDF Customizer for Magento 2 via Composer.

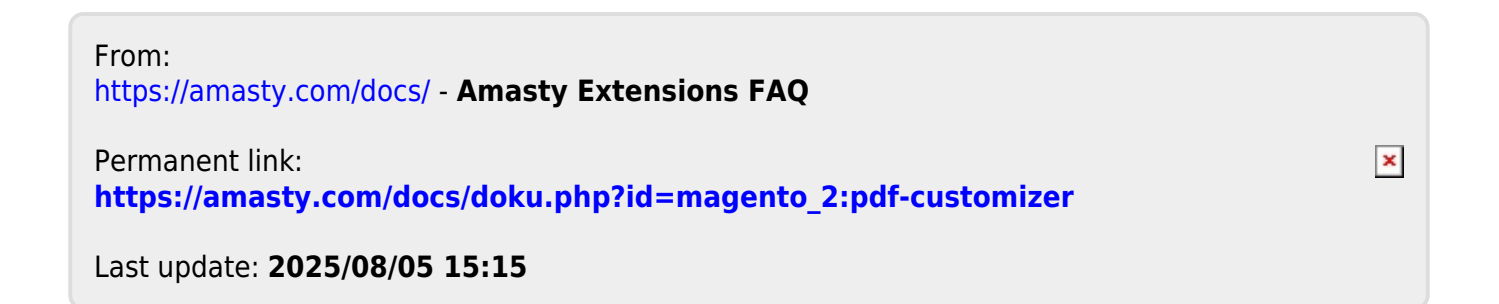